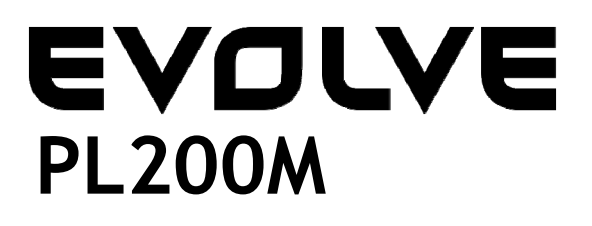

# 200Mbps powerline adaptér

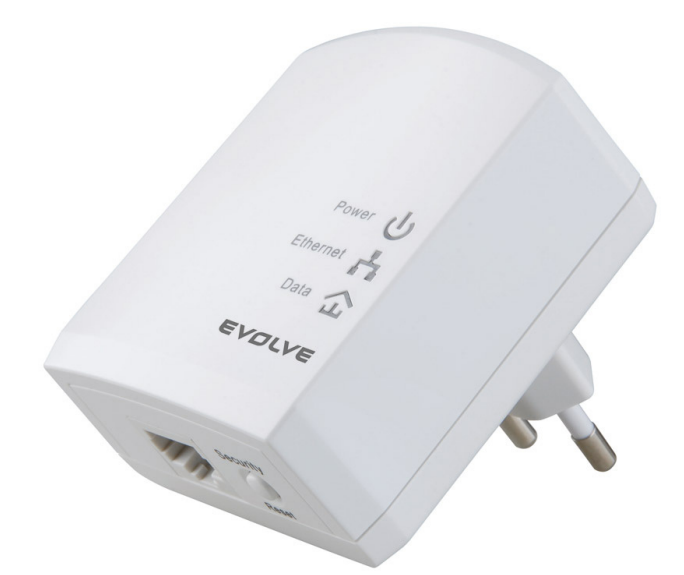

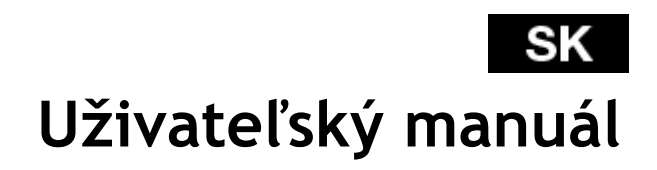

# SK EVDLVE

### Obsah

| 1      | Úvod                   |                                                   | 36 |
|--------|------------------------|---------------------------------------------------|----|
|        | 1.1                    | Systémové požiadavky                              | 36 |
|        | 1.2                    | Obsah balenia                                     | 36 |
| 2      | Bezpečnostné opatrenie |                                                   |    |
| 3      | Zoznán                 | nenie se s adaptérom                              | 38 |
|        | 3.1                    | Ethernet Port                                     | 38 |
|        | 3.2                    | Tlačidla                                          | 38 |
|        | 3.3                    | LED indikátory                                    | 39 |
| 4      | Inštalá                | cia Powerline Utility                             | 41 |
| 5      | Jak pou                | užívať Powerline Utility                          | 49 |
|        | 5.1                    | Hlavná karta                                      | 49 |
|        | 5.2                    | Informačná karta                                  | 56 |
|        | 5.3                    | O karte                                           | 57 |
| 6      | Ako po                 | užívať bezpečnostné / resetovacie tlačidlo        | 59 |
|        | 6.1                    | Vytvorenie logické siete s HomePlug AV            | 59 |
|        | 6.2                    | Pripojenie do siete                               | 60 |
|        | 6.3                    | Odpojenie zo siete                                | 61 |
| 7      | Ako vst                | úpiť a vystúpiť z pohotovostného režimu (Standby) | 61 |
|        | 7.1                    | Vstup do pohotovostného režimu                    | 61 |
|        | 7.2                    | Výstup z pohotovostného režimu                    | 62 |
| 8      | Ako zle                | pšiť prenosovú kapacitu                           | 62 |
| Príloh | na A                   | Špecifikácia                                      | 63 |
| Príloh | na B                   | Skratky a ich vysvetlenie                         | 64 |

### 1 Úvod

EVOLVE PL200M (ďalej len "zariadenie") je PLC zariadenie s nízkou spotrebou energie. Môže prenášať dáta po sieti v rámci rozvodu domácej elektrickej siete. Zariadenie je kompatibilné s najnovšími požiadavkami smernice EUP. Keď prístroj vstúpi do režimu nižšej spotreby energie, spotreba je menšia ako 0,5 W. Zariadenie môže rozpoznať 200Mb PLC-Ethernet Bridge zariadenia v elektrickej sieti, rýchlosť prenosu dát, zaistiť bezpečnosť elektrickej sústavy a vykonať diagnostiku systému.

| Operační systém       | Windows 98SE, Windows 2000, Windows<br>ME, Windows XP 32/64 bit a Windows<br>Vista 32/64bit |
|-----------------------|---------------------------------------------------------------------------------------------|
| Procesor              | Intel Pentium III nebo vyšší, doporučená<br>taktovací frekvencie vyšší než 2.0 GHz.         |
| Operační pamäť RAM    | Minimálne 128 MB                                                                            |
| Rozlíšenie obrazovky  | Akékoľvek rozlíšenie                                                                        |
| Voľne miesto na disku | Minimálne 20 MB                                                                             |
| Sieťová rozhraní      | Minimálne jedna rýchla (100 Mb) Ethernet<br>karta (NIC) a jeden Ethernet kábel              |

### 1.1 Systémové požiadavky

### 1.2 Obsah balenia

- 1 x Mini-PLC zariadenie
- 1 x CD-ROM
- 1 x RJ45 Ethernet kábel

# SK EVDLVE

### 2 Bezpečnostné opatrenie

Toto zariadenie je určené pre pripojenie k elektrickej sieti. Pokyny k inštalácii nájdete v inštalačnej časti tejto príručky. Pri používaní tohto výrobku by sa mali prijať nasledujúce opatrenia:

- Dodržiavajte všetky upozornenia a pokyny vyznačené na výrobku.
- Pred čistením odpojte zariadenie od elektrickej zásuvky. Na čistenie použite vlhkú handričku. Nepoužívajte tekuté alebo aerosólové čističe.
- Zariadenie uchovávajte mimo dosahu radiátora alebo iného zdroja tepla.
- Medzi prístrojom a zásuvkou nepoužívajte predlžovací kábel.
- Iba profesionálny technici majú oprávnenie opravovať zariadenie.
   Otvorenie alebo odstránenie krytov môže viesť k vystaveniu sa nebezpečnému napätiu alebo iným rizikám.
- Odpojte zariadenie zo zásuvky a požiadajte profesionálny servisný personál o pomoc:
  - ak vnikla do zariadenie kvapalina
  - ak bolo zariadenie vystavené dažďu alebo vode
  - ak zariadenie pri dodržiavaní návodu na obsluhu normálne nefunguje
  - ak zariadenie vykazuje výraznú zmenu vo výkone

### 3 Zoznámenie se s adaptérom

### 3.1 Ethernet Port

**Ethernet:** Ethernet port. Pripojte jeden koniec Ethernet kábla k Ethernet portu PLC zariadenia a druhý koniec do vášho počítača alebo iného Ethernet zariadenia.

### 3.2 Tlačidla

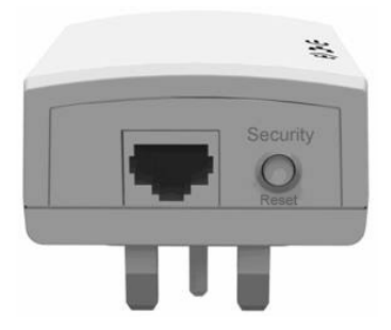

Obrázok 1: Boční panel zariadenia

**Bezpečnosť (Security) / Vynulovanie (Reset):** Nastavte zariadenie na požadované hodnoty alebo nastavte zariadenie na predvolené továrenské hodnoty.

- Továrenské nastavenie: Stlačte a podržte tlačidlo Security / Reset po dobu 10 sekúnd.
- Ukončite súčasné AVLN: Stlačte a podržte tlačidlo Security / Reset po dobu 5-8 sekúnd a potom tlačidlo uvoľnite.
- Urobte adaptér členom existujúcej AVLN: Stlačte a podržte tlačidlo Security / Reset po dobu 1-3 sekúnd. Pre viac informácií pozri kapitolu 6.

# SK EVDLVE

### 3.3 LED indikátory

Na prednom paneli sú k dispozícii 3 LED diódy signalizujúce stav adaptéra

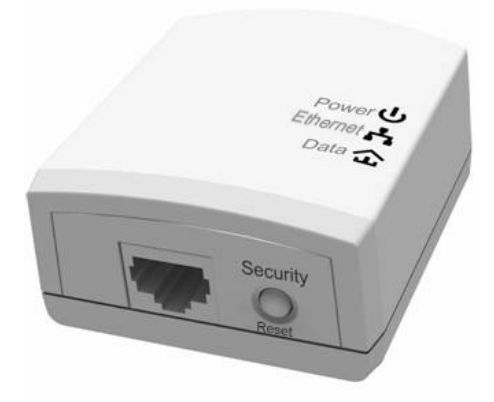

Obrázok 2: Pohľad zhora

Nasledujúca tabuľka popisuje význam LED diód na zariadení.

| LED       | Farba    | Stav        | Popis                                                                                  |
|-----------|----------|-------------|----------------------------------------------------------------------------------------|
|           | Zelená   | Zapnuto     | Adaptér je napájaný elektrickou                                                        |
|           |          |             | energiou a pracuje normálne                                                            |
|           | Zelená   | Bliká       | Systém prechádza do nastavenia                                                         |
| Napájanie |          |             | zabezpečenia                                                                           |
|           | Oranžová | Bliká každé | Systém sa prepne do                                                                    |
|           |          | 4 sekundy   | pohotovostného režimu                                                                  |
|           | -        | Vypnuto     | Adaptér je vypnutý                                                                     |
| Ethernet  | Zelená   | Zapnuto     | Adaptér sa pripája k iným<br>zariadeniam cez Ethernet port, ale<br>nekomunikuje s ním. |

| Zelená                          | Bliká   | Adaptér prijíma alebo odosiela<br>dáta cez Ethernet port.                                                                                                    |
|---------------------------------|---------|----------------------------------------------------------------------------------------------------|
| -                               | Vypnuto | Zariadenie sa nepripája k iným<br>zariadeniam cez Ethernet<br>rozhranie.                                                                                                    |
| Zelená/<br>Oranžová/<br>Červená | Zapnuto | Zariadenie sa pripojilo do<br>elektrickej siete.                                                                                                    |
| Zelená/<br>Oranžová/<br>Červená | Bliká   | <ul> <li>Farba LED diód sa mení v závislosti<br/>na rýchlosti dát.</li> <li>Zelená: Rýchlosť spojenia &gt; 40<br/>Mb</li> <li>Oranžová: 20 Mb &lt; Rýchlosť<br/>spojenia &lt;40 Mb</li> <li>Červená: Rýchlosť spojenia &lt;<br/>20 Mb</li> </ul> |
| -                               | Vypnuto | Adaptér nenašiel žiadne iné<br>kompatibilné zariadenie fungujúce<br>cez rozvody elektrickej energie,<br>ktoré používa ten istý šifrovací<br>kľúč.                                                                                                |

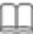

### 🛄 Poznámka:

Indikátory napájania, Ethernetu a dát blikajú, keď je prístroj zapnutý. V tej chvíli je indikátor Ethernet zelený, napájanie a dáta indikátory sú oranžové.

### 4 Inštalácia Powerline Utility

Powerline Utility je konfiguračný nástroj pre správu PLC zariadení vyvinutých na základe HomePlugAV a XtendnetTM. Nástrojom je možné sledovať a kontrolovať PCL zariadenie v rovnakej sieti.

Pred inštaláciou Powerline Utility pre PL200 odinštalujte iné Powerline Utility na vašom počítači.

Ak chcete správne spustiť Powerline Utility, najprv nainštalujte WinPcap. Pre viac informácií o WinPcap navštívte <u>http://www.winpcap.org</u>.

Postupujte podľa nižšie popísaných krokov pre inštaláciu Powerline Utility:

Krok 1 Vložte CD do CD mechaniky. Otvorte PLC 200M Utility inštalačnú zložku a dvakrát kliknite na Setup.exe pre začiatok inštalácie Powerline Utility.

| Name 🔺                | Size Type            | Date Modified   |
|-----------------------|----------------------|-----------------|
| Powerline Utility.exe | 1,201 KB Application | 2012-1-16 18:49 |
| 🐼 Setup.exe           | 278 KB Application   | 2012-5-11 15:03 |
| 🕞 WinPcap_4_1_2.exe   | 895 KB Application   | 2010-12-1 16:50 |

Obrázok 3: Otvorte zložku CD

Krok 2 Ak na vašom počítači nie je nainštalovaný WinPcap, súbor WinPcap bude automaticky nainštalovaný ako prvý. Kliknutím na tlačidlo OK spustíte inštalačnú WinPcap. Pozri nasledujúce Obrázok.

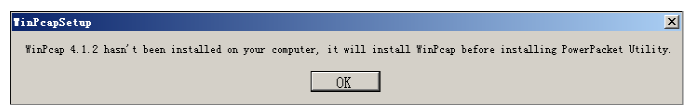

Obrázok 4: Výzva pre inštaláciu WinPcap

Ak je na vašom počítači už nainštalovaný najnovší WinPcap, Powerline Utility bude priamo inštalovaný. Pokračujte krokom 11.

Krok 3 Kliknite na Next pre pokračovanie inštalácie.

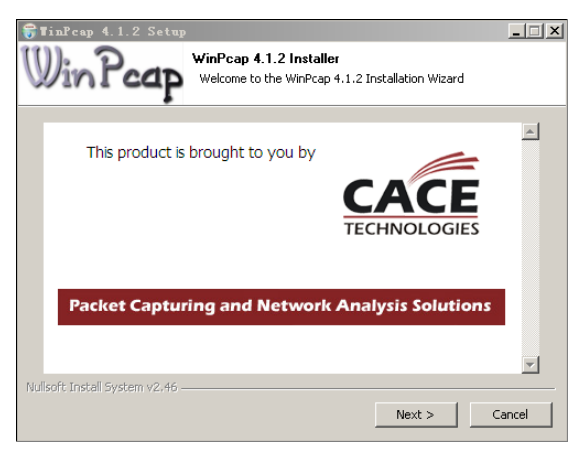

Obrázok 5: WinPcap inštalátor

Krok 4 Kliknite na Next pre pokračovanie inštalácie.

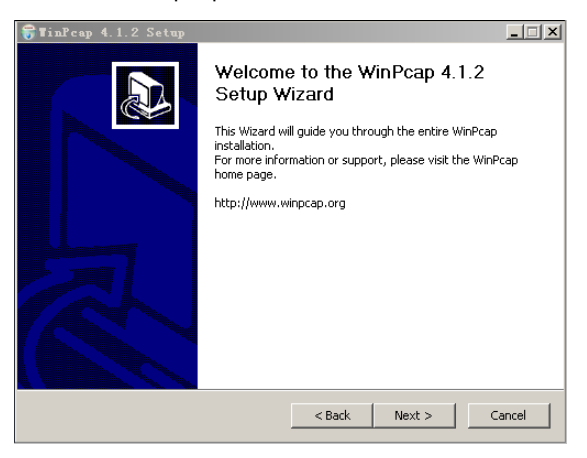

Obrázok 6: Sprievodca nastavením

Krok 5 Kliknite na I Agree pre prijatie licenčnej zmluvy WinPcap.

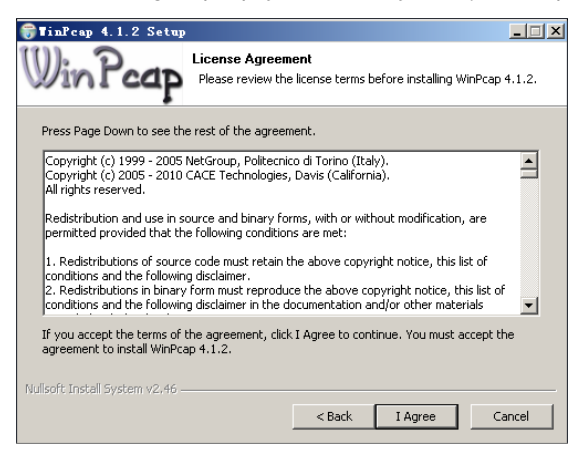

Obrázok 7: Licenční zmluva

Krok 6 Kliknite na Install pre inštaláciu WinPcap 4.1.2.

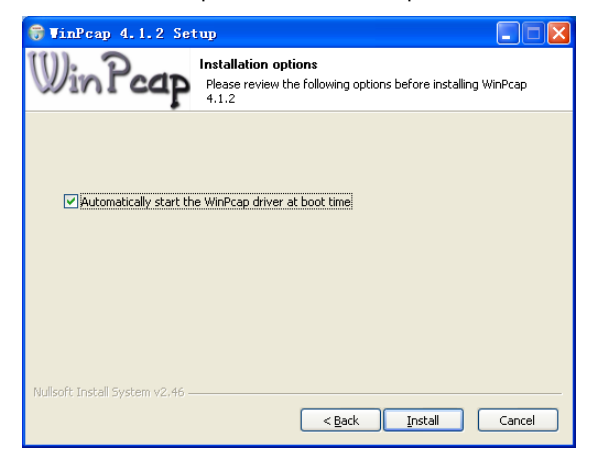

Obrázok 8: Inštalácia WinPcap 4.1.2

#### 🚇 Poznámka:

Ak už bola staršia verzia WinPcap nainštalovaná vo vašom počítači, systém vás upozorní na odinštalovanie staršie verzie, keď sa pokúsite nainštalovať WinPcap, ktorý je súčasťou CD.

Krok 7 Ak už bola staršia verzia WinPcap nainštalovaná vo vašom počítači, systém vás upozorní na odinštalovanie staršie verzie, keď sa pokúsite nainštalovať WinPcap, ktoré je súčasťou CD. Kliknite na Yes.

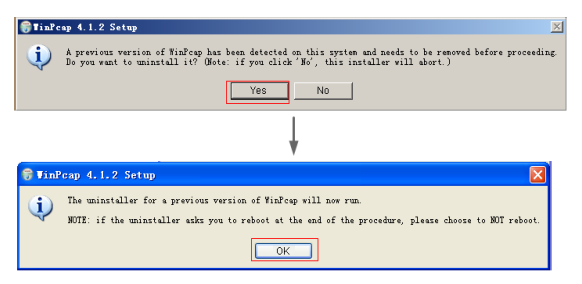

Obrázok 9: Dialóg pre odinštalovanie staršie verzie WinPcap

Krok 8 Kliknite na Uninstall pre začatie odinštalovanie.

| 🞯 TinPcap 4.1.1 Uninstall                                                                                    |       |
|----------------------------------------------------------------------------------------------------|-------|
| Uninstall WinPcap 4.1.1<br>Remove WinPcap 4.1.1 from your computer.                                          |       |
| WinPcap 4.1.1 will be uninstalled from the following folder. Click Uninstall to start the<br>uninstallation. |       |
| Uninstalling from: C:\Program Files\WinPcap                                                                  |       |
|                                                                                                    |       |
|                                                                                                    |       |
| Nullsoft Install System v2.45 Uninstall C                                                                    | ancel |

Obrázok 10: Odinštalovaní starší WinPcap

Krok 9 Kliknite na Finish pre dokončenie odinštalovaní starší verzie WinPcap.

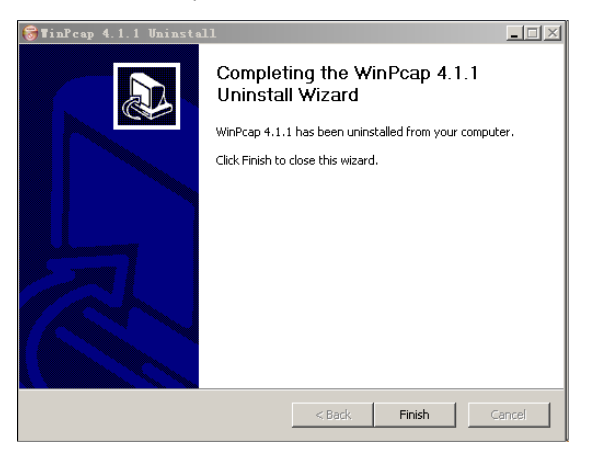

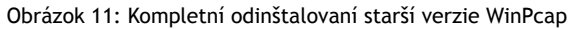

Krok 10 Kliknite na Finish pre dokončenie inštalácie WinPcap a začiatok inštalácie Powerline Utility.

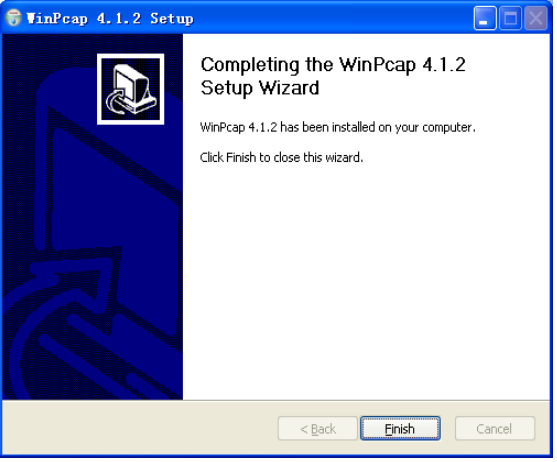

Obrázok 12: Kompletní inštalácia WinPcap

Krok 11 Kliknite na Next pre nastavenie sprievodca nastavením Powerline Utility.

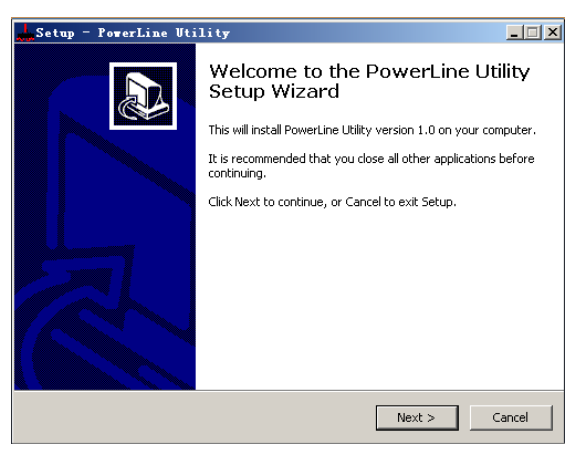

Obrázok 13: Sprievodca nastavením pre Powerline Utility

**Krok 12** Vyberte I accept the agreement. Kliknite na Next pre pokračovanie inštalácie.

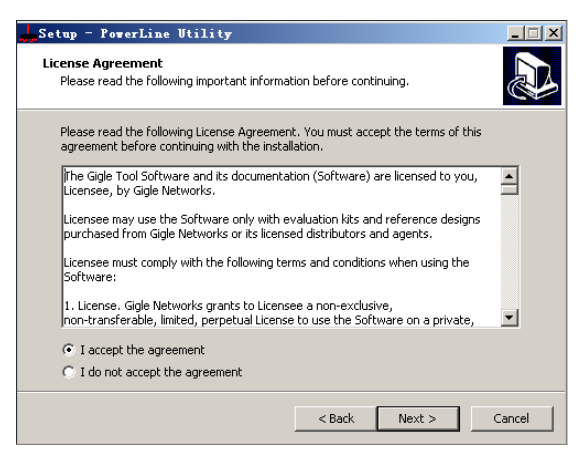

Obrázok 14: Licenční zmluva

Krok 13 Kliknite na Browse... pre zmenu cesty pre inštaláciu Powerline Utility.
 Predvolená inštalačná cesta je C:\Program Files\Powerline Utility.
 Kliknite na Next.

| Setup - PowerLine Utility                                                              |       |
|----------------------------------------------------------------------------------------|-------|
| Select Destination Location<br>Where should PowerLine Utility be installed?            |       |
| Setup will install PowerLine Utility into the following folder.                        |       |
| To continue, click Next. If you would like to select a different folder, click Browse. |       |
| C:\Program Files\PowerLine Utility Browse                                              |       |
|                                                                                        |       |
|                                                                                        |       |
|                                                                                        |       |
|                                                                                        |       |
| At least 6.7 MB of free disk space is required.                                        |       |
| < Back Next > C                                                                        | ancel |

Obrázok 15: Vyberte inštalačnú cestu

Krok 14 Vytvorte zástupcu v zložke Štart. Kliknite na tlačidlo Browse... a vyberte priečinok, do ktorej umiestnite zástupcu. Kliknite na tlačidlo Next pre pokračovanie inštalácie.

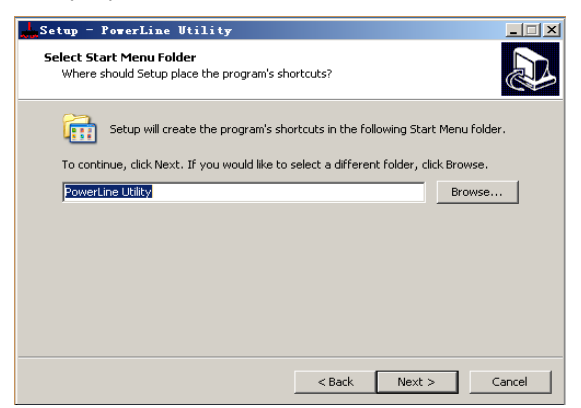

Obrázok 16: Vyberte zložku, do ktorej umiestnite zástupcu

Krok 15 Vyberte možnosť Create a desktop icon alebo podľa potreby Create a Quick Launch icon. Kliknite na Next.

| Setup - PowerLine Utility                                                                                           | _ 🗆 🗙 |
|----------------------------------------------------------------------------------------------------|-------|
| Select Additional Tasks<br>Which additional tasks should be performed?                                              |       |
| Select the additional tasks you would like Setup to perform while installing PowerLine<br>Utility, then click Next. | ,     |
| Additional icons:                                                                                                   |       |
| Create a desktop icon                                                                                               |       |
| Create a Quick Launch icon                                                                                          |       |
|                                                                                                    |       |
| < Back Next > C                                                                                                    | ancel |

Obrázok 17: Vyberte ďalšie úkoly

Krok 16 Kliknite na Install pre začiatok inštalácie Powerline Utility.

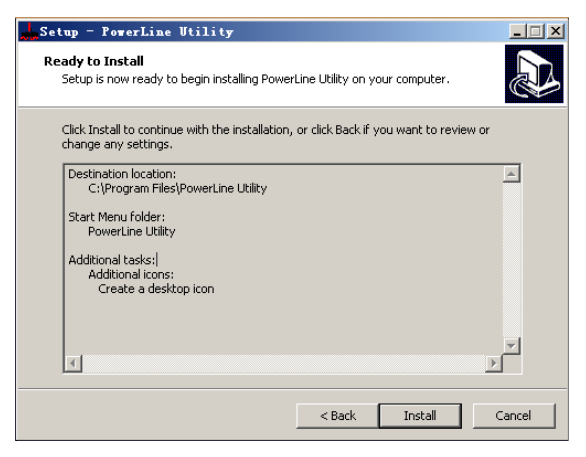

Obrázok 18: Pripraveno k inštalácii

Krok 17 Kliknite na tlačidlo Finish pre dokončenie inštalácie Powerline Utility. Ak zvolíte Launch Powerline Utility, Powerline Utility sa automaticky spustí po úspešnej inštalácii.

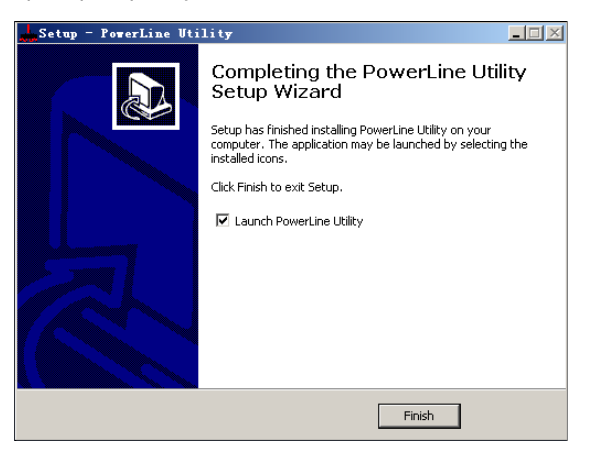

Obrázok 19: Dokončení inštalácie

### 5 Jak používať Powerline Utility

Kliknite na ikonu na ploche alebo na ikonu umiestnenú na lište pre ľahké otvorenie a spustenie - Powerline Utility.

### 5.1 Hlavná karta

Hlavný panel obsahuje zoznam všetkých zariadení v domácom rozvodu elektrickej energie logicky pripojených k počítaču. Horný panel zobrazuje miestne HomePlugAV zariadenia, pripojené ku karte sieťového rozhrania (NIC) v počítači alebo vzdialená zariadenia, ktoré prejdú overením.

Kliknite na **Connect** a Powerline Utility potom automaticky a pravidelne skenuje elektrickú sieť pre zistenie ďalších k nej pripojených HomePlugAV zariadení. Ak

nie je objavené žiadne lokálne HomePlugAV zariadenie, na displeji sa zobrazí "O nájdených zariadení".

| rLine Utility                                 |                   |                   |                           |
|-----------------------------------------------|-------------------|-------------------|---------------------------|
| ain Information                               | About             |                   |                           |
| Local Device(s) or                            | n your computer:  |                   |                           |
| DeviceType                                    | Mac Address       | PC Local Address  | nect                      |
| HomePlug AV                                   | 00:1F:84:00:00:00 | 34:08:04:31:02:BF |                           |
| ۲                                             |                   | Change Lo         | ocal NPW Firmware Upgrade |
| 2device(s) found                              |                   |                   |                           |
| Device Name                                   | Password          | Mac Address       | HPAV Rate(Tx/Rx)          |
| 2                                             |                   | 00:1F:A4:90:77:E7 | 155 Mbps/ 191 Mbps        |
| •                                             |                   |                   |                           |
| <u>, , , , , , , , , , , , , , , , , , , </u> | Renar             | ne Enter Password | Change NPW Scan           |
|                                               |                   |                   | Close                     |

Obrázok 20: Hlavná karta

#### 🚇 Poznámka:

Obvykle je len jedno HomePlugAV zariadenie detekované a zobrazené na hornom paneli obrazovky. Avšak môže byť rozpoznaných viac ako jedno HomePlugAV zariadenie, pokiaľ má počítač viac NIC.

Spodný panel zobrazuje všetky vzdialené HomePlugAV zariadenia, nájdená v súčasnej logické sieti. Celkový počet vzdialenejších zariadení, pripojených v rovnakej sieti, sa zobrazí nad panelom vzdialeného zariadenia.

| Device Name | Password | Mac Address                            | HPAV Rate(Tx/Rx)                         |
|-------------|----------|----------------------------------------|------------------------------------------|
| 0           |          | 00:1F:A4:90:77:E7<br>00:1F:A4:90:77:E6 | 155 Mbps/ 191 Mbps<br>151 Mbps/ 177 Mbps |
| •           |          |                                        |                                          |
|             | Rename   | Enter Password                         | Change NPW Scan                          |

Obrázok 21: Spodný panel hlavnej karty

Nasledujúca informácia je zobrazená pre všetky zariadenia, ktorá sa objaví v spodnom paneli.

#### Názov zariadenia

Tento stĺpec ukazuje predvolený názov zariadenia, ktorý môže byť upravený. Pre zmenu názvu kliknite na **Rename**.

#### Mac adresa

Tento stĺpec ukazuje MAC adresu vzdialeného zariadenia.

#### Heslo

V predvolenom nastavení je tento stĺpec prázdny. Kliknite na **Enter Password** pre vstup do hesla. U niektorých operácií (napríklad zmena sieťového hesla), musíte najprv získať heslo zariadenia overené zadaním správneho hesla.

Postup pre zadanie hesla zariadenia je nasledovný:

- Krok 1 Kliknite na názov zariadenia pre výber zariadenia v spodnom paneli.
- Krok 2 Kliknite na Enter Password. Objaví sa dialógové okno, ktoré ukáže názov zariadenia a heslo. Predvolené heslo (DEK) je vytlačené na nálepke na spodnej strane zariadenia.

| Set | Device  | Password                                                                                                    | × |
|-----|---------|----------------------------------------------------------------------------------------------------|---|
|     | Device: | (00:1F:A4:90:77:E6)                                                                                                    |   |
|     | Passwor | This is our Device Password giv                                                                                                    |   |
|     |         | The Password typically<br>appears as a number and letter<br>code , in groups of four<br>,separated by dashes.<br>(ie XK8Y-GH26-BR1K-LZSA)<br>It is found on the device or<br>packaging |   |
|     | C       | K Cancel                                                                                                    |   |

Obrázok 22: Zmena hesla na zariadení

Krok 3 Kliknite na OK pre potvrdení hesla.

Tento proces môže trvať niekoľko sekúnd. Ak je heslo vložené správne, heslo zariadenia sa objaví v stĺpci **Password** v spodnom paneli. Ak nie je zariadenie nájdené, objaví sa správa, ktorá navrhuje opakovať postup.

#### Zmena NPW (Sieťové heslo)

Tlačidlo **Change NPW** sa používa na odstránenie vzdialeného zariadenia z existujúcej siete, a to zmenou NPW pre vzdialené zariadenie. Všetky prístroje sú dodávané s predvoleným NPW ("HomePlugAV"). Prístroje s rovnakým NPW sa nachádzajú v rovnakej sieti.

#### 🚇 Poznámka:

Iba zariadenie, ktoré má svoje overené heslo, môže byť odstránené zo siete kliknutím na **Change NPW**. Pred zmenou NPW zariadenia kliknite na **Enter Password** pre vstup do hesla prístroja pre dosiahnutie jeho overenia.

Ak zariadenie zistí, že jeho heslo je zadané správne, zadajte nový NPW odlišný od existujúcej siete v zobrazenom dialógovom okne **Set Network Password**. Potom je zariadenie úspešne stiahnuť zo siete.

| Set Network Password          | × |
|-------------------------------|---|
| Please input Network Password |   |
| 40245679                      |   |
| 12343676                      |   |
| OK Cancel                     |   |
|                               |   |

Obrázok 23: Zmena hesla v sieti

Ak nie je zadané heslo do zariadenia, objaví sa správa "**Not change!**". Musíte kliknúť na **Enter Password** pre zadanie hesla pre vstup do zariadenia pre dosiahnutie overenia.

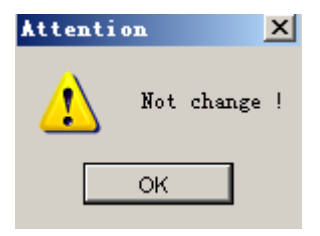

Obrázok 24: Správa o žiadnej zmene

#### Zmena miestneho NPW

Tlačidlo **Change NPW** sa používa na odstránenie lokálneho zariadenia z existujúcej siete alebo k pridanie miestneho zariadenia do inej siete zmenou NPW pre lokálne zariadenia. Všetky zariadenia sú dodávané s predvolené NPW ("HomePlugAV"). Zariadenie s rovnakým NPW sa nachádzajú v rovnakej sieti.

#### Odstránenie lokálneho zariadení z existujúci siete:

Krok 1 Vyberte lokálne zariadení z horného panelu a kliknite na Change Local NPW.

| Main Informat         | ion About                        |                                       |                  |                  |
|-----------------------|----------------------------------|---------------------------------------|------------------|------------------|
| viceType<br>mePlug AV | Mac Address<br>00:1F:A4:90:77:E7 | PC Local Address<br>34:08:04:31:02:BF | Connect          |                  |
|                       |                                  |                                       | Change Local NPW | Firmware Upgrade |

Obrázok 25: Výber názvu zariadení

Krok 2 V zobrazenom poli nastavte sieťové heslo, ktoré je odlišné od hesla zariadenia v existujúcej sieti.

| Set | Network Password               | × |
|-----|--------------------------------|---|
|     |                                |   |
|     | Please input Network Password: |   |
|     | HPAV                           |   |
|     |                                |   |
|     | OK Cancel                      |   |
|     |                                |   |

Obrázok 26: Nastavenie nového hesla do siete

#### Krok 3 Kliknite na OK.

Potom, čo je sieťové heslo pre lokálne zariadenia úspešne zmenené, je toto lokálne zariadenie z jeho existujúcej siete odstránené. Predchádzajúci

zariadenie zobrazené na spodnom paneli zmizne a zariadenia s rovnakým NPW, ako toto lokálne zariadenie, sa objaví na spodnom paneli.

#### Pridanie lokálneho zariadenia do siete:

- Krok 1 Vyberte lokálne zariadenie z horného panelu a kliknite na Change Local NPW.
- Krok 2 V zobrazenom poli nastavte rovnaké heslo do siete akú má sieť, do ktorej chcete pridať zariadenie.
- Krok 3 Kliknite na OK.

Potom, čo je sieťové heslo pre lokálne zariadenie úspešne zmenené, je toto lokálne zariadenie pridané do cieľovej siete. Predchádzajúci zariadenie zobrazené na spodnom paneli zmizne a zariadenie v cieľovej sieti sa objaví na spodnom paneli.

#### Skenovaní

Tlačidlo Scan sa používa pre okamžité vyhľadanie zariadenie HomePlugAV, pripojených k elektrickej sieti. V predvolenom nastavení Powerline Utility automaticky skenuje sieť každých pár sekúnd a aktualizuje zobrazenú informáciu.

#### Aktualizácia Firmware

Tlačidlo Firmware Upgrade sa používa pre aktualizáciu firmware zariadenia.

Poznámka:

Len zariadenia, ktorá majú overené heslo, môžu dosiahnuť aktualizácie firmware kliknutím na **Firmware Upgrade**.

Kroky pre aktualizáciu firmware sú nasledujúce::

- Krok 1 Vyberte miestne zariadení z horného panelu.
- Krok 2 Kliknite na Firmware Upgrade.
- Krok 3 Kliknite na Browse pre výber konfiguračného súboru (fw\_upgrade, bin-upgrade, nebo paramconfig).

# EVØLVE SK

| Select upgrade | bin files                                            | x |
|----------------|------------------------------------------------------|---|
| fw_upgrade:    | D:\Broadcom60321\FW_AVNANO_HPLD0_2.1.8\<br>Browse    |   |
| bin_upgrade:   | D:'Broadcom60321'FW_AVNANO_HPLD0_2.1.8\ Browse       |   |
| paramconfig:   | D: \Broadcom60321 \FVV_AVNANO_HPLD0_2.1.8\<br>Browse |   |
|                | OK                                                   |   |

Obrázok 27: Aktualizácie zariadení

#### Krok 4 Kliknite na OK.

Aktualizácia firmware bude trvať niekoľko minút. Neprerušujte proces aktualizácie.

### 5.2 Informačná karta

Informačná obrazovka zobrazuje systémové informácie a verziu firmvéru. Horný panel zobrazuje technické údaje týkajúce sa softvér a hardvér na hostiteľskom počítači, ktoré sa používajú na komunikáciu prostredníctvom HomePlug na elektrickej sieti. To zahŕňa nasledujúce:

- MAC adresy všetkých sieťových kariet (NCIS) pripojených k hostiteľskému počítaču
- MAC adresy všetkých zariadení pripojených lokálne k hostiteľskému počítaču
- Názov siete (NPW) lokálnych zariadení
- verzia Software
- verzia Firmware (zahrnuje dátum, vydanie a dátum SVN)
- meno dodávateľa

| PowerLine Utility                                                                                                    | _ 🗆 X |
|----------------------------------------------------------------------------------------------------|-------|
| Main Information About                                                                                                    |       |
| System Information:                                                                                                    |       |
| On NIC #1 MAC = BC:30:5B:BE:A0:49                                                                                                    |       |
| No device detected                                                                                                    |       |
| On NIC #2 MAC = 34:08:04:31:02:8F                                                                                                    |       |
| HomePlug Device #1 MAC = 00:1F:84:00:00:00                                                                                                    |       |
| Network Name : Unknown device                                                                                                    |       |
|                                                                                                    |       |
| Firmware Message                                                                                                    |       |
| Version 2.1.8 (branch 0 svn 28470) - compiled on Thu Sep 15 00:54:28 UTC 2011 by<br>root@lab-bar-15:/local/veronica/2_1_8/obj_sorol_xtra_diag (-DRELEASE<br>-DRELEASE_MIIHPAVNANO_HPLD0 -DRELEASE_NONE) |       |
|                                                                                                    |       |
|                                                                                                    | ose   |

Obrázok 28: Informačná karta (dve sieťové karty "NICs")

### 5.3 O karte

About obrazovka zobrazí verziu softvéru a poskytuje html odkaz na webové stránky, ako je napríklad http://www.powerline.com. Kliknutím na webovú adresu môžete navštíviť webové stránky.

| PowerLine Utility                                                                   |       |
|-------------------------------------------------------------------------------------|-------|
| Main Information About                                                              |       |
|                                                                                     |       |
|                                                                                     |       |
|                                                                                     |       |
|                                                                                     |       |
|                                                                                     |       |
| PowerLine Utility Version: V1.0 Build: V1.3.6-2 Released: Octorber 30,20            | 11    |
| Copyright @ 2011-2021 , PowerLine Corp.All Rights Reserved http://www.powerline.com |       |
|                                                                                     |       |
|                                                                                     |       |
| Preference:<br>✓ AutoScan                                                           |       |
|                                                                                     |       |
|                                                                                     |       |
|                                                                                     |       |
|                                                                                     | Close |

Obrázok 29: O karte

#### Nastavenie

Spodný panel zobrazuje možnosti pre zapnutie alebo vypnutie funkcie autoscan.

# 6 Ako používať bezpečnostné / resetovacie tlačidlo

T Táto kapitola popisuje, ako používať **bezpečnostné / resetovacie tlačidlo** pre pridanie alebo odstránenie nových zariadení do / z HomePlug AV logické siete (AVLN). Môžete sledovať postup operácie a jej výsledky tým, že sledujete stav LED diód.

### 6.1 Vytvorenie logické siete s HomePlug AV

#### Scenár:

Zariadenie A a B s rôznymi NPW hodnotami sú zapojené k rovnakej elektrickej sieti. Užívatelia ich chcú použiť na vytvorenie logickej siete.

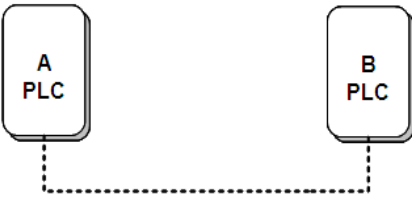

Obrázok 30: Vytvorenie siete s HomePlugAV

Pre vytvorenie logické siete postupujte nasledovne:

- Krok 1 Stlačte tlačidlo Security / Reset na zariadení A alebo B po dobu 5-8 sekúnd. Zariadenie sa resetuje a reštartuje s náhodným NMK.
- Krok 2 Stlačte tlačidlo Security / Reset na zariadení A po dobu kratšiu ako 3 sekundy.
- Krok 3 V priebehu 30-tich sekúnd stlačte tlačidlo Security / Reset na zariadení B po dobu kratšiu ako 3 sekundy.
- Krok 4 Čakajte na dokončenie spojenia.

Indikátor napájania na oboch zariadeniach bude blikať rovnomerne v 1 sekundových intervaloch, kým sa operácia nepodarí alebo zlyhá. Ak je pripojenie úspešné, napájacie a dátové ukazovatele na oboch zariadeniach trvalo svieti. Ak pripojenie zlyhá, kontrolky napájania na oboch zariadeniach trvalo svieti, ale dátové ukazovatele na oboch zariadení sú vypnuté. V tomto prípade opakujte kroky 1-4.

### 6.2 Pripojenie do siete

#### Scenár:

Zariadenia A a B sa nachádzajú v sieti N. Užívatelia chcú pridať zariadení C ("prichádzajúce" - Joiner) do siete N. Všetky zariadenia na sieti N sa stávajú "pridávajúce".

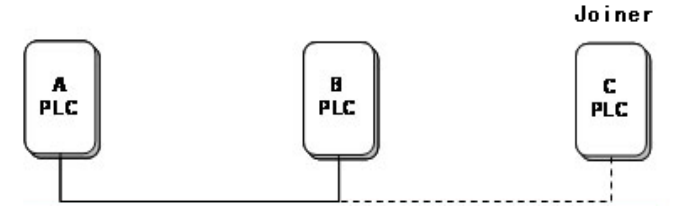

Obrázok 31: Pripojenie HomePlugAV do siete

Pre pridanie zariadení C do siete N postupujte nasledovne stlačením tlačidla Security / Reset:

- Krok 1 Stlačte tlačidlo Security / Reset na zariadení C po dobu 5-8 sekúnd. Zariadenie sa zresetuje a reštartuje s náhodným NMK.
- Krok 2 Stlačte tlačidlo Security / Reset na zariadení C po dobu kratšiu ako 3 sekundy.
- Krok 3 V priebehu 30 sekúnd stlačte tlačidlo Security / Reset na zariadení A (alebo zariadení B) po dobu kratšiu ako 3 sekundy.
- Krok 4 Čakajte na dokončenie spojenia.

Indikátor napájania na oboch zariadeniach bude blikať rovnomerne v 1 sekundových intervaloch, kým sa operácia nepodarí alebo zlyhá. Ak je pripojenie úspešné, napájacie a dátové ukazovatele na oboch zariadeniach trvalo svieti. Ak pripojenie zlyhá, kontrolky napájania na oboch zariadeniach trvalo svieti, ale dátové ukazovatele na oboch zariadení sú vypnuté. V tomto prípade opakujte kroky 1-4.

### 6.3 Odpojenie zo siete

#### Scenár:

Zariadenie C sa nachádza v sieti. Užívatelia chcú odstrániť zariadení C

("odchádzajúci"), zo siete.

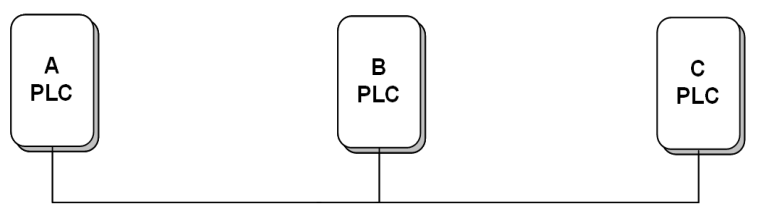

Obrázok 32: Odstránenie zariadení zo siete

Pre odstránenie zariadení C zo siete N postupujte nasledovne:

- Krok 1 Stlačte tlačidlo Security / Reset na zariadení C po dobu 5-8 sekúnd. Zariadenie sa zresetuje a reštartuje s náhodným NMK.
- Krok 2 Čakajte na dokončenie resetovaní (vynulovanie).

Indikátor napájania na zariadení počas resetovaní na chvíľu zhasne, bliká pri reštarte, a potom sa trvalo rozsvieti.

Po odstránení zariadení C z existujúcej siete môžu užívatelia odpojiť zariadení z rozvodu elektrickej siete alebo sa pripojiť do inej logickej siete v rovnakom rozvodu elektrickej siete.

### 7 Ako vstúpiť a vystúpiť z pohotovostného režimu (Standby)

### 7.1 Vstup do pohotovostného režimu

Pre vstup do pohotovostného režimu:

Vytiahnite kábel Ethernet a počkajte 10 minút. Prístroj sa prepne do pohotovostného režimu.

V pohotovostnom režime indikátor napájania bliká oranžovo v intervale 4 sekúnd.

### 7.2 Výstup z pohotovostného režimu

Po pripojení ethernetového kábla prístroj automaticky detekuje signál a ukončí pohotovostný režim.

### 8 Ako zlepšiť prenosovú kapacitu

Je dôležité používať PLC zariadenie, ktoré je v súlade s nasledujúcimi "správnymi pravidlami", pretože môže významne zvýšiť prenosovú kapacitu siete.

Pre PLC zariadenie, ktoré nemá "samičie" zásuvku, je odporúčané, aby bolo zariadenie pripojené priamo do zásuvky v stene miesto do rozdvojky.

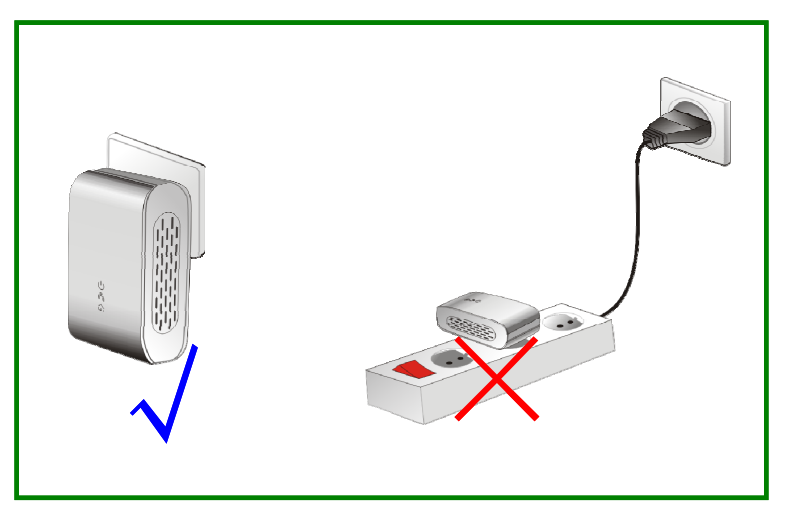

Obrázok 33: Pripojenie PLC zariadenie bez zásuvky

# Príloha A Špecifikácia

| Protokol                                      | V súlade s HomePlugAV<br>V súlade s IEEE 1901 normou                                                        |
|-----------------------------------------------|----------------------------------------------------------------------------------------------------|
| Podpora systému                               | Windows 98SE, Windows 2000, Windows ME,<br>Windows XP 32/64 bit a Windows Vista 32/ 64bit                   |
| Rýchlosť prenosu PLC                          | 200 Mb                                                                                                    |
| Modulačné pásmo                               | 2MHz~28MHz                                                                                                  |
| Modulačné schémy                              | Podpora QAM 1024/256/64/16/8, QPSK, BPSK a<br>ROBO                                                          |
| Šifrovanie                                    | 128 AES                                                                                                    |
| LED indikátory                                | Napájanie: Napájanie zapnuto a vypnuto<br>Ethernet: Ethernet linka a aktivita<br>Dáta: PLC linka a aktivita |
| Tlačidla                                      | Bezpečnosť (Security) / Vynulovanie (Reset)                                                                 |
| Spotreba                                      | 3.25W                                                                                                    |
| Prevádzková teplota                           | 0°C~40°C                                                                                                    |
| Skladovacia teplota                           | -20°C-70°C                                                                                                  |
| Prevádzková vlhkosť                           | 10%-90%, nekondenzujúca                                                                                     |
| Skladovacia vlhkosť                           | 5%-95%, nekondenzujúca                                                                                      |
| Napájanie                                     | 100 V~240 V AC, 50Hz/60Hz                                                                                   |
| Certifikáty                                   | CE, UL, FCC časť 15 trieda B                                                                                |
| Norma pre nakladanie s<br>elektrickým odpadom | RoHS                                                                                                    |
| Rozmery                                       | D׊×H: 69 mm × 58 mm × 31 mm                                                                                 |
| Hmotnosť                                      | 80 g                                                                                                    |

### Príloha B Skratky a ich vysvetlenie

| AVLN | AV In-domáca logická sieť, AVLAN je sada STAs,<br>ktoré disponujú rovnakým sieťovým kľúčom, každá<br>AVLN je riadená jedným CCo.       |
|------|----------------------------------------------------------------------------------------------------|
| CCo  | Centrálny koordinátor, CCo je nadmnožinou STA,<br>ktorá zahŕňa identifikátory koncových zariadení a<br>globálny odkaz identifikátorov. |
| DEK  | Šifrovací kľúč zariadení                                                                                                    |
| IGMP | Protokol pre riadenie komunikácie v internete                                                                                          |
| NPW  | Sieťové heslo                                                                                                    |
| PLC  | Komunikácia po rozvodoch elektrickej energie                                                                                           |